# SafeNet Authentication Client Integration Guide

Using SafeNet Authentication Client CBA for MS Azure AD

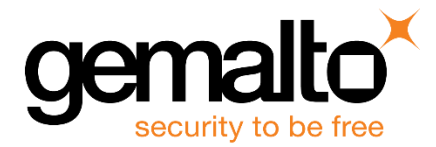

All information herein is either public information or is the property of and owned solely by Gemalto NV. and/or its subsidiaries who shall have and keep the sole right to file patent applications or any other kind of intellectual property protection in connection with such information.

Nothing herein shall be construed as implying or granting to you any rights, by license, grant or otherwise, under any intellectual and/or industrial property rights of or concerning any of Gemalto's information.

This document can be used for informational, non-commercial, internal and personal use only provided that:

- The copyright notice below, the confidentiality and proprietary legend and this full warning notice appear in all copies.
- This document shall not be posted on any network computer or broadcast in any media and no modification of any part of this document shall be made.

Use for any other purpose is expressly prohibited and may result in severe civil and criminal liabilities.

The information contained in this document is provided "AS IS" without any warranty of any kind. Unless otherwise expressly agreed in writing, Gemalto makes no warranty as to the value or accuracy of information contained herein.

The document could include technical inaccuracies or typographical errors. Changes are periodically added to the information herein. Furthermore, Gemalto reserves the right to make any change or improvement in the specifications data, information, and the like described herein, at any time.

Gemalto hereby disclaims all warranties and conditions with regard to the information contained herein, including all implied warranties of merchantability, fitness for a particular purpose, title and non-infringement. In no event shall Gemalto be liable, whether in contract, tort or otherwise, for any indirect, special or consequential damages or any damages whatsoever including but not limited to damages resulting from loss of use, data, profits, revenues, or customers, arising out of or in connection with the use or performance of information contained in this document.

Gemalto does not and shall not warrant that this product will be resistant to all possible attacks and shall not incur, and disclaims, any liability in this respect. Even if each product is compliant with current security standards in force on the date of their design, security mechanisms' resistance necessarily evolves according to the state of the art in security and notably under the emergence of new attacks. Under no circumstances, shall Gemalto be held liable for any third party actions and in particular in case of any successful attack against systems or equipment incorporating Gemalto products. Gemalto disclaims any liability with respect to security for direct, indirect, incidental or consequential damages that result from any use of its products. It is further stressed that independent testing and verification by the person using the product is particularly encouraged, especially in any application in which defective, incorrect or insecure functioning could result in damage to persons or property, denial of service or loss of privacy.

© 2016 Gemalto. All rights reserved. Gemalto and the Gemalto logo are trademarks and service marks of Gemalto N.V. and/or its subsidiaries and are registered in certain countries. All other trademarks and service marks, whether registered or not in specific countries, are the property of their respective owners.

Document Part Number: 007-013448-001, Rev. A Release Date: March 2016

# Contents

# **Third-Party Software Acknowledgement**

This document is intended to help users of Gemalto products when working with third-party software, such as MS Azure AD.

Material from third-party software is being used solely for the purpose of making instructions clear. Screen images and content obtained from third-party software will be acknowledged as such.

## Description

Remote access poses both a security and a compliance challenge to IT organizations. The ability to positively identify users (often remote users) requesting access to resources is a critical consideration in achieving a secure remote access solution. Deploying remote access solution without strong authentication is like putting your sensitive data in a vault (the datacenter), and leaving the key (user password) under the door mat.

A robust user authentication solution is required to screen access and provide proof-positive assurance that only authorized users are allowed access.

PKI is an effective strong authentication solution to the functional, security, and compliance requirements.

SafeNet Authentication Client (SAC) is a public key infrastructure (PKI) middleware that provides a secure method for exchanging information based on public key cryptography, enabling trusted third-party verification of user identities. SafeNet's certificate-based tokens provide secure remote access, as well as other advanced functions, in a single token, including digital signing, password management, network logon, and combined physical/logical access.

The tokens come in different form factors, including USB tokens, smart cards, and software tokens. All of these form factors are interfaced using a single middleware client, SafeNet Authentication Client (SAC). The SAC generic integration with CAPI, CNG, and PKCS#11 security interfaces enables out-of-the-box interoperability with a variety of security applications, offering secure web access, secure network logon, PC and data security, and secure email. PKI keys and certificates can be created, stored, and used securely with the hardware or software tokens.

SafeNet Authentication Manager (SAM) provides your organization with a comprehensive platform to manage all of your authentication requirements, across the enterprise and the cloud, in a single, integrated system. SAM enables management of the complete user authentication life cycle. SAM links tokens with users, organizational rules, and security applications to allow streamlined handling of your organization's authentication infrastructure with a flexible, extensible, and scalable management platform.

SAM is a comprehensive token management system. It is an out-of-the-box solution for Public Certificate Authorities (CA) and enterprises to ease the administration of SafeNet's hardware or software tokens devices. SAM is designed and developed based on the best practices of managing PKI devices in common PKI implementations. It offers robust yet easy to customize frameworks that meets different organizations' PKI devices management workflows and policies. Using SAM to manage tokens is not mandatory, but it is recommended for enterprise organizations.

For more information, refer to the SafeNet Authentication Manager Administrator Guide.

Azure Active Directory (Azure AD) is Microsoft's multi-tenant cloud-based directory and identity management service. Azure AD provides an easy-to-use solution to give employees and business partners single sign-on (SSO) access to thousands of cloud SaaS applications such as Office365, Salesforce.com, Dropbox, and Concur.

This document provides guidelines for deploying certificate-based authentication (CBA) for user authentication to MS Azure AD using SafeNet tokens.

It is assumed that the MS Azure AD environment is already configured and working with static passwords prior to implementing SafeNet multi-factor authentication.

MS Azure AD can be configured to support multi-factor authentication in several modes. CBA will be used for the purpose of working with SafeNet products.

# Applicability

The information in this document applies to:

 SafeNet Authentication Client (SAC)—SafeNet Authentication Client is the middleware that manages SafeNet's tokens.

### Environment

The integration environment that was used in this document is based on the following software versions:

- SafeNet Authentication Client (SAC)—Version 9.0
- MS Azure AD—On cloud
- AD FS—On Windows Server<sup>®</sup> 2012 R2

### Audience

This document is targeted to system administrators who are familiar with MS Azure AD, and are interested in adding multi-factor authentication capabilities using SafeNet tokens.

## **CBA Flow using SafeNet Authentication Client**

The diagram below illustrates the flow of certificate-based authentication:

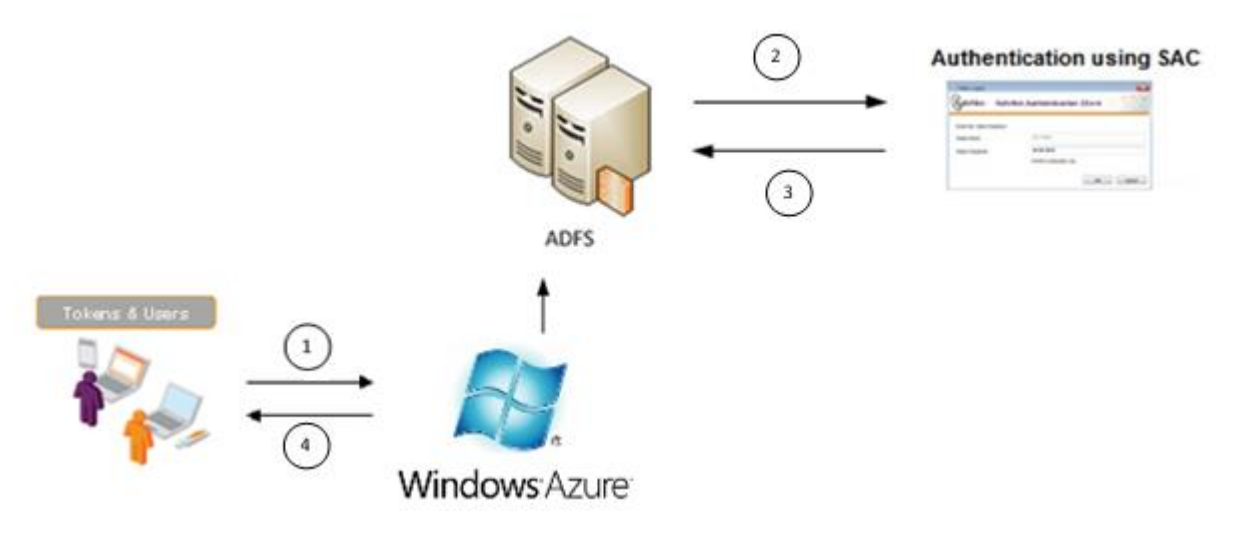

1. A user attempts to log on to MS Azure AD. The user is redirected to AD FS proxy server (WAP) for authentication.

- 2. After successful authentication, user is redirected to SafeNet Authentication Client (SAC) for a secondary authentication. The user uses the SafeNet token on which his certificate resides, and, when prompted, enters the token password.
- 3. The SAC authentication reply is sent back to AD FS, which returns a response to MS Azure AD, accepting or rejecting the user's authentication request.
- 4. The user is granted or denied access to MS Azure AD.

### Prerequisites

Before implementing certificate-based authentication for MS Azure AD using SafeNet tokens, ensure the following:

- To use CBA, the Microsoft Enterprise Certificate Authority must be installed and configured. In general, any CA can be used. However, in this guide, integration is demonstrated using Microsoft CA.
- If SAM is used to manage the tokens, Token Policy Object (TPO) should be configured with MS CA Connector. For further details, refer to the section "Connector for Microsoft CA" in the SafeNet Authentication Manager Administrator's Guide.
- Users must have a SafeNet token with an appropriate certificate enrolled on it.
- SafeNet Authentication Client (9.0) should be installed on all client machines.

### **Supported Tokens in SafeNet Authentication Client**

SafeNet Authentication Client (SAC) supports a number of tokens that can be used as a second authentication factor for users who authenticate to MS Azure AD.

SafeNet Authentication Client 9.0 (GA) supports the following tokens:

#### Certificate-based USB tokens

- SafeNet eToken PRO Java 72K
- SafeNet eToken PRO Anywhere
- SafeNet eToken 5100/5105
- SafeNet eToken 5200/5205
- SafeNet eToken 5200/5205 HID and VSR

#### **Smart Cards**

- SafeNet eToken PRO Smartcard 72K
- SafeNet eToken 4100

#### Certificate-based Hybrid USB Tokens

- SafeNet eToken 7300
- SafeNet eToken 7300-HID
- SafeNet eToken 7000 (SafeNet eToken NG-OTP)

#### **Software Tokens**

SafeNet eToken Virtual

SafeNet Authentication Client: Integration Guide Using SafeNet Authentication Client CBA for MS Azure AD Document PN: 007-013448-001, Rev. A, Copyright © 2016 Gemalto, Inc., All rights reserved. • SafeNet eToken Rescue

## **Configuring MS Azure AD and AD FS**

Configuring MS Azure AD and AD FS requires the following:

- Adding a Domain to Azure, page 7
- Syncing the Domain to Azure, page 10
- Verifying the Installation of AD Connect, page 14
- Enabling Azure AD Federated Domains, page 15
- Configuring the AD FS Authentication Policy, page 17

#### Adding a Domain to Azure

- 1. Log into the Microsoft Azure Management Portal.
- 2. On the **Microsoft Azure** window, in the left pane, click **ACTIVE DIRECTORY**, and then in the right pane click on your directory (for example **SFNTdemo**).

| Microsoft Azure 🛛 🗸 |           |                           | CREDIT STATUS         |                          |                             | nanerana Bela lanat ana cam |
|---------------------|-----------|---------------------------|-----------------------|--------------------------|-----------------------------|-----------------------------|
|                     | active    | directory                 |                       |                          |                             |                             |
| 🧀 🖫                 | DIRECTORY | ACCESS CONTROL NAMESPACES | MULTI-FACTOR AUTH PRO | VIDERS RIGHTS MANAGEM    | ENT                         |                             |
|                     | NAME      | STATUS                    | ROLE                  | SUBSCRIPTION             | DATACENTER REGION           | COUNTRY OR REGI D           |
|                     | SFNTdemo  | → ✓ Active                | Global Administrator  | Shared by all SFNTdemo s | Asia, Europe, United States | Israel                      |
|                     |           |                           |                       |                          |                             |                             |
|                     |           |                           |                       |                          |                             |                             |
| STREAM ANALYTICS    |           |                           |                       |                          |                             |                             |
|                     |           |                           |                       |                          |                             |                             |
|                     |           |                           |                       |                          |                             |                             |
|                     |           |                           |                       |                          |                             |                             |
|                     |           |                           |                       |                          |                             |                             |
| MANAGEMENT SERVICES |           |                           |                       |                          |                             |                             |
| ACTIVE DIRECTORY    |           |                           |                       |                          |                             |                             |
|                     |           |                           |                       |                          |                             |                             |
|                     |           |                           |                       |                          |                             |                             |
|                     |           |                           |                       |                          |                             |                             |
|                     |           |                           |                       |                          |                             |                             |
|                     |           |                           | DELETE                |                          |                             | 0                           |

(The screen image above is from Microsoft® software. Trademarks are the property of their respective owners.)

#### 3. Click Add domain.

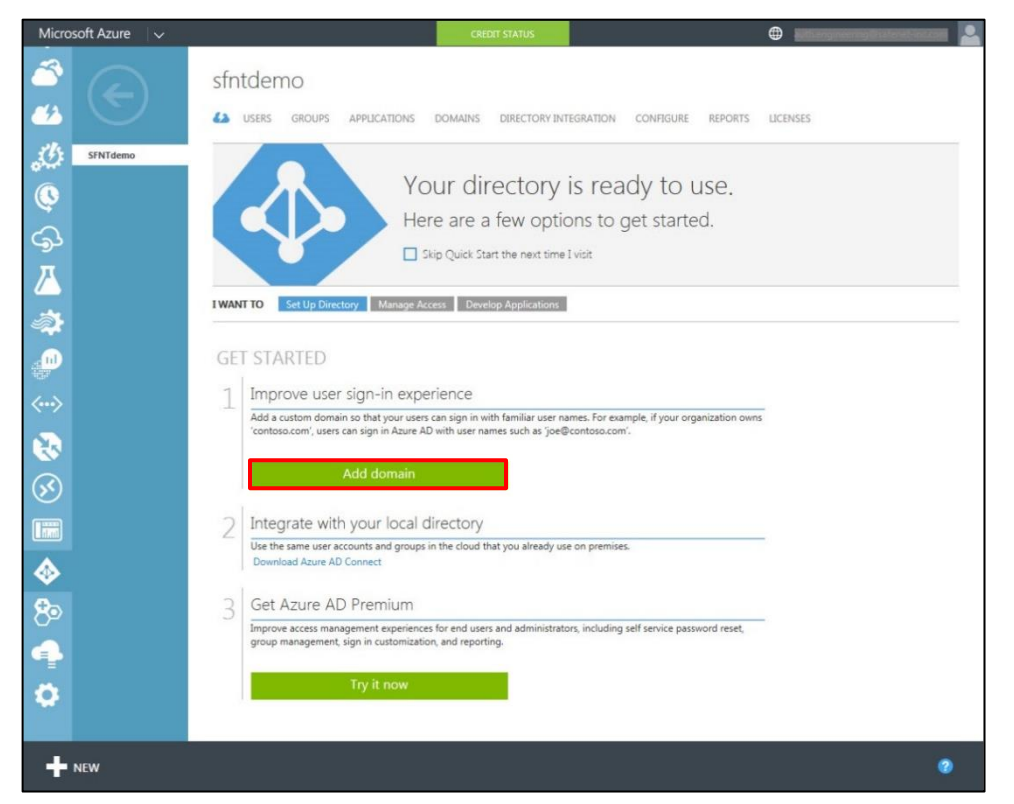

(The screen image above is from Microsoft® software. Trademarks are the property of their respective owners.)

4. On the ADD DOMAIN window, in the DOMAIN NAME field, enter the domain name, and then click add.

| ADD DOMAIN                                                                           | ×               |
|--------------------------------------------------------------------------------------|-----------------|
| Specify a domain name                                                                |                 |
| Enter the name of a domain that your organization owns.                              |                 |
| DOMAIN NAME                                                                          |                 |
| I plan to configure this domain for single sign-on with my local Active Directory. 📀 |                 |
| add                                                                                  |                 |
|                                                                                      |                 |
|                                                                                      |                 |
|                                                                                      |                 |
|                                                                                      |                 |
|                                                                                      |                 |
|                                                                                      | $(\rightarrow)$ |
|                                                                                      | <u> </u>        |

(The screen image above is from Microsoft® software. Trademarks are the property of their respective owners.)

5. On the **Microsoft Azure** window, in the right pane, the domain is added, but the **STATUS** is **Unverified**. To verify the domain, you will need to add some values to your DNS. Follow Microsoft's guidelines, and then click **VERIFY** when you are done.

| Microsoft Azure 🛛 🗸 |                                             | CREDIT-STATUS        |                        |                  | g@nateriet-inicizon |
|---------------------|---------------------------------------------|----------------------|------------------------|------------------|---------------------|
| <u></u>             | sfntdemo                                    | DOMAINS DIRECTORY IN | ITEGRATION CONFIGURE F | REPORTS LICENSES |                     |
| SFNTdemo            | DOMAIN NAME                                 | TYPE                 | STATUS                 | SINGLE SIGN-ON   | PRIMARY D           |
|                     | sintdema.com                                | Custom               |                        | Not Configured   | No                  |
| 6                   | authengineeringsaferetins onericristoff.com | Bric                 | V Atta                 | Not Avelable     | Yes                 |
| <u>ک</u>            |                                             |                      |                        |                  |                     |
|                     |                                             |                      |                        |                  |                     |
| <b>_</b>            |                                             |                      |                        |                  |                     |
| <>                  |                                             |                      |                        |                  |                     |
| 8                   |                                             |                      |                        |                  |                     |
| $\bigotimes$        |                                             |                      |                        |                  |                     |
|                     |                                             |                      |                        |                  |                     |
| <b></b>             |                                             |                      |                        |                  |                     |
| 8∞                  |                                             |                      |                        |                  |                     |
| <b>_</b>            |                                             |                      |                        |                  |                     |
| •                   |                                             |                      |                        |                  |                     |
| + NEW               |                                             | ADO VERIPY           | DELETE                 |                  | 1 🙏 1 🔗 🔞           |

(The screen image above is from Microsoft® software. Trademarks are the property of their respective owners.)

The new domain is now verified and ready for use.

| Microsoft Azure 🗸 🗸 |                          | CREDIT STATUS        |                       |                  |             |
|---------------------|--------------------------|----------------------|-----------------------|------------------|-------------|
| <u></u>             | sfntdemo                 | DOMAINS DIRECTORY IN | TEGRATION CONFIGURE F | LEPORTS LICENSES |             |
| SFNTdemo            | DOMAIN NAME              | TYPE                 | STATUS                | SINGLE SIGN-ON   | PRIMARY D D |
| 0                   | autorgrowing interesting | Tex.                 | of acces              | Hot Research     | 78.0        |
| <b>Q</b>            | stridemo.com             | Custom               | Verified              | Not Parmed       | No          |
| \$                  |                          |                      |                       |                  |             |
| <u> </u>            |                          |                      |                       |                  |             |
| <i>⇒</i><br>        |                          |                      |                       |                  |             |

(The screen image above is from Microsoft® software. Trademarks are the property of their respective owners.)

#### Syncing the Domain to Azure

1. On the **Microsoft Azure** window, in the left pane, click **ACTIVE DIRECTORY**, and then in the right pane, click on your directory (for example **SFNTdemo**).

| Microsoft Azure     |                           | CREDIT STATUS          | <u> </u>                 |                             | ineering Exatenet and co | • |
|---------------------|---------------------------|------------------------|--------------------------|-----------------------------|--------------------------|---|
| active d            | lirectory                 |                        |                          |                             |                          |   |
|                     | ACCESS CONTROL NAMESPACES | MULTI-FACTOR AUTH PROV | IDERS RIGHTS MANAGEMI    | INT                         |                          |   |
|                     | STATUS                    | ROLE                   | SUBSCRIPTION             | DATACENTER REGION           | COUNTRY OR REGI          | P |
| SCHEDULER SFNTdemo  | → ✓ Active                | Global Administrator   | Shared by all SFNTdemo s | Asia, Europe, United States | Israel                   |   |
|                     |                           |                        |                          |                             |                          |   |
|                     |                           |                        |                          |                             |                          |   |
|                     |                           |                        |                          |                             |                          |   |
|                     |                           |                        |                          |                             |                          |   |
|                     |                           |                        |                          |                             |                          |   |
| TRAFFIC MANAGER     |                           |                        |                          |                             |                          |   |
|                     |                           |                        |                          |                             |                          |   |
| MANAGEMENT SERVICES |                           |                        |                          |                             |                          |   |
| ACTIVE DIRECTORY    |                           |                        |                          |                             |                          |   |

(The screen image above is from Microsoft® software. Trademarks are the property of their respective owners.)

2. Under Integrate with your local directory, click the Download Azure AD Connect link.

| Microsoft Azure 🛛 🗸 | CREDIT STATUS                                                                                                    |          |
|---------------------|----------------------------------------------------------------------------------------------------|----------|
| sf                  | ntdemo<br>users groups applications domains directory integration configure reports                                                                                                    | LICENSES |
| SFNTdemo            |                                                                                                    |          |
| 0                   | Your directory is ready to use.                                                                                                    |          |
|                     | Here are a few options to get started.                                                                                                    |          |
| -<br>-              | Skip Quick Start the next time I visit                                                                                                    |          |
| <u> </u>            |                                                                                                    |          |
| <u>اللہ</u>         | ANT TO Set Up Directory Manage Access Develop Applications                                                                                                    |          |
| G                   | ET STARTED                                                                                                    |          |
| 1000<br>/           | Improve user sign-in experience                                                                                                    |          |
|                     | Add a custom domain so that your users can sign in with familiar user names. For example, if your organization owns<br>'contoso.com', users can sign in Azure AD with user names such as 'joe@contoso.com'. |          |
| 1                   |                                                                                                    |          |
| <b>(%</b> )         | Add domain                                                                                                    |          |
|                     | Integrate with your local directory                                                                                                    |          |
|                     | Use the same user accounts and groups in the cloud that you already use on premises.                                                                                                    |          |
|                     | Dominous Paulo Por Compas                                                                                                    |          |
| 8∞                  | Get Azure AD Premium                                                                                                    |          |
| <b>4</b>            | improve access management experiences for end users and administrators, including self service password reset,<br>group management, sign in customization, and reporting.                                   |          |
| -                   | Try it now                                                                                                    |          |
| ¥                   |                                                                                                    |          |
|                     |                                                                                                    |          |
| NEW                 |                                                                                                    | 0        |

(The screen image above is from Microsoft® software. Trademarks are the property of their respective owners.)

3. Install Azure AD Connect on a machine that is a part of the domain to connect to Azure. On the **Microsoft Azure Active Directory Connect** window, click **Continue**.

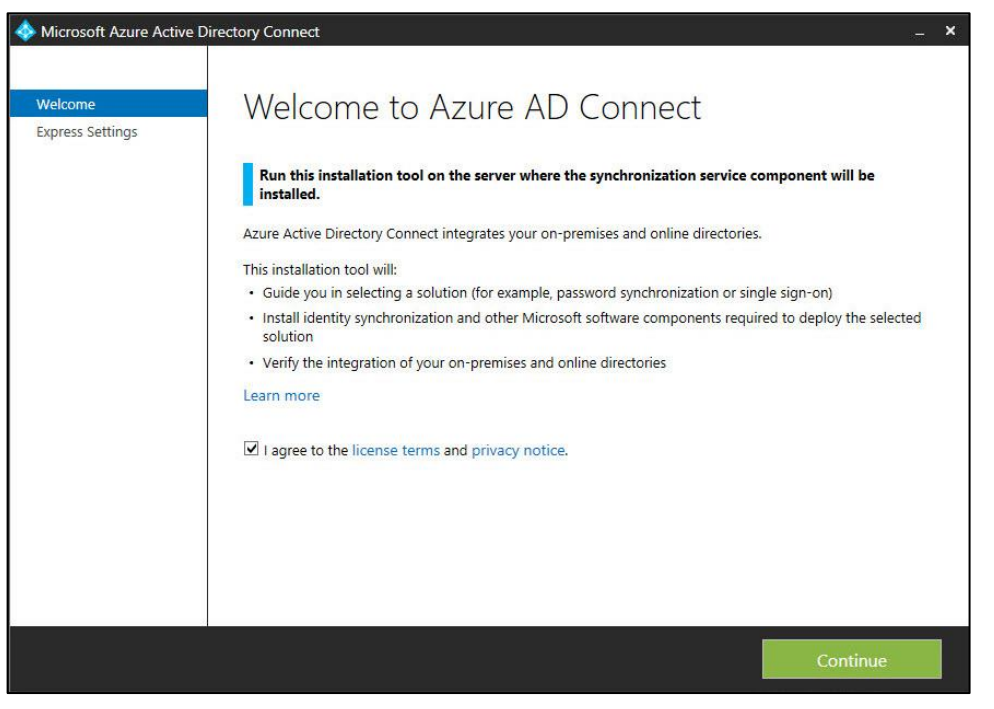

(The screen image above is from Microsoft® software. Trademarks are the property of their respective owners.)

4. Click Use express settings.

| 🚸 Microsoft Azure Active 🛛                              | Directory Connect _ X                                                                                                    |
|---------------------------------------------------------|----------------------------------------------------------------------------------------------------|
| Microsoft Azure Active D<br>Welcome<br>Express Settings | Directory Connect      X         Express Settings      X         If you have a single Windows Server Active Directory forest, we will do the following:      X         • Configure synchronization of identities in the current AD forest of SFNTDEMO      X         • Configure password synchronization from on-premises AD to Azure AD      X         • Start an initial synchronization      X         • Synchronize all attributes      X         Learn more about express settings      X         If you would like different settings, click Customize.      X |
|                                                         | Customize Use express settings                                                                                                    |

(The screen image above is from Microsoft® software. Trademarks are the property of their respective owners.)

5. Enter your Azure AD administrator user name and password, and then click Next.

| Microsoft Azure Active I                           | Directory Connect               | _ × |
|----------------------------------------------------|---------------------------------|-----|
| Welcome<br>Express Settings<br>Connect to Azure AD | Connect to Azure AD             |     |
| Connect to AD DS                                   | USERNAME                        |     |
| Configure                                          | Juth angineering@salenetanc.com |     |
|                                                    | PASSWORD                        |     |
|                                                    | ••••••                          |     |
|                                                    |                                 |     |
|                                                    |                                 |     |
|                                                    |                                 |     |
|                                                    |                                 |     |
|                                                    |                                 |     |
|                                                    |                                 |     |
|                                                    |                                 |     |
|                                                    |                                 |     |
|                                                    |                                 |     |
|                                                    | 1                               |     |
|                                                    |                                 |     |

(The screen image above is from Microsoft® software. Trademarks are the property of their respective owners.)

6. Enter the domain administrator user name and password, and then click Next.

| 🚸 Microsoft Azure Active D                                                          | rectory Connect                                                                                                    | - | × |
|-------------------------------------------------------------------------------------|----------------------------------------------------------------------------------------------------|---|---|
| Welcome<br>Express Settings<br>Connect to Azure AD<br>Connect to AD DS<br>Configure | Connect to AD DS<br>Inter the Active Directory Domain Services enterprise administrator credentials:<br>USERNAME<br>Services<br>PASWORD<br>Total Services<br>Services<br>Se |   |   |
|                                                                                     | Previous                                                                                                    |   |   |

(The screen image above is from Microsoft® software. Trademarks are the property of their respective owners.)

#### 7. Click Install.

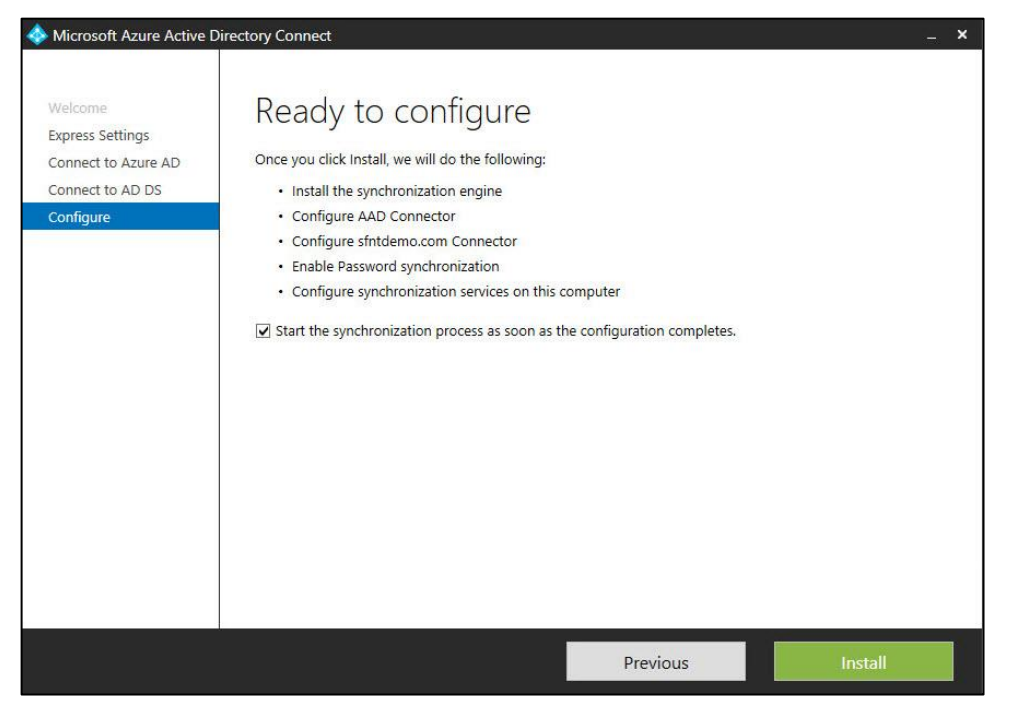

(The screen image above is from Microsoft<sup>®</sup> software. Trademarks are the property of their respective owners.)

8. Click Exit.

| 🚸 Microsoft Azure Active D                                                          | irectory Connect –                                                                                                    | × |
|-------------------------------------------------------------------------------------|----------------------------------------------------------------------------------------------------|---|
| Welcome<br>Express Settings<br>Connect to Azure AD<br>Connect to AD DS<br>Configure | Configuration complete<br>Arure AD Connect configuration succeeded. The synchronization process has been initiated.<br>The configuration is complete. You can now log in to the Azure or Office 365 portal to verify that<br>user accounts from your local directory have been created. Then, do a test sign-on to the Azure<br>portal.<br>Learn more |   |
|                                                                                     | Previous                                                                                                    |   |

(The screen image above is from Microsoft® software. Trademarks are the property of their respective owners.)

After the synchronization process is started, AD users will be able to log in to Azure.

#### Verifying the Installation of AD Connect

After you have successfully installed Azure AD Connect, you can verify that the synchronization process is started by signing in to the Azure portal. Also, you can check the last sync time.

- 1. Log in to the Microsoft Azure Management portal.
- 2. On the **Microsoft Azure** window, in the left pane, click **ACTIVE DIRECTORY**, and then in the right pane click on your directory (for example **SFNTdemo**).

| Microsoft Azure 🛛 🗸 |                    |                   | CREDIT STATUS             |                          | •                           | nsnage Minet in co |   |
|---------------------|--------------------|-------------------|---------------------------|--------------------------|-----------------------------|--------------------|---|
|                     | active direct      | ory               |                           |                          |                             |                    |   |
|                     | NRECTORY ACCESS CO | ONTROL NAMESPACES | MULTI-FACTOR AUTH PROVIDE | RS RIGHTS MANAGEME       | NT                          |                    |   |
|                     | NAME               | STATUS            | ROLE                      | SUBSCRIPTION             | DATACENTER REGION           | COUNTRY OR REGI    | p |
|                     | SFNTdemo →         | 🗸 Active          | Global Administrator      | Shared by all SFNTdemo s | Asla, Europe, United States | Israel             |   |
|                     |                    |                   |                           |                          |                             |                    |   |
|                     |                    |                   |                           |                          |                             |                    |   |
| STREAM ANALYTICS    |                    |                   |                           |                          |                             |                    |   |
|                     |                    |                   |                           |                          |                             |                    |   |
|                     |                    |                   |                           |                          |                             |                    |   |
|                     |                    |                   |                           |                          |                             |                    |   |
|                     |                    |                   |                           |                          |                             |                    |   |
| MANAGEMENT SERVICES |                    |                   |                           |                          |                             |                    |   |
| ACTIVE DIRECTORY    |                    |                   |                           |                          |                             |                    |   |

(The screen image above is from Microsoft® software. Trademarks are the property of their respective owners.)

3. Click the **DIRECTORY INTEGRATION** tab.

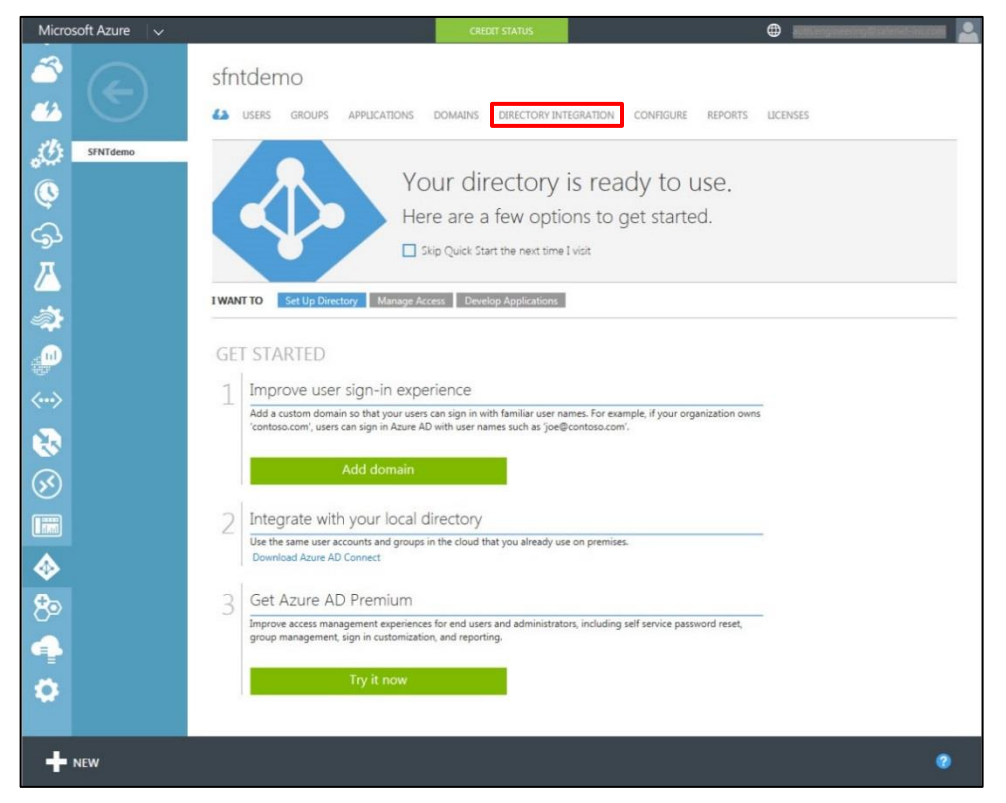

(The screen image above is from Microsoft<sup>®</sup> software. Trademarks are the property of their respective owners.)

4. Under integration with local active directory, check the last sync time.

| integration with local active directory |                       |  |  |  |
|-----------------------------------------|-----------------------|--|--|--|
| DOMAINS VERIFIED FOR DIRECTORY SYNC     | 0                     |  |  |  |
| DOMAINS PLANNED FOR SINGLE SIGN-ON      | 0                     |  |  |  |
| DIRECTORY SYNC                          | ACTIVATED DEACTIVATED |  |  |  |
| LAST SYNC                               | 2 hours ago           |  |  |  |
|                                         |                       |  |  |  |

(The screen image above is from Microsoft® software. Trademarks are the property of their respective owners.)

#### **Enabling Azure AD Federated Domains**

- 1. Log in to the AD FS server machine as a domain administrator.
- 2. Open Windows Azure AD Module for Windows PowerShell.
- 3. At the command prompt, type **Connect-MsolService**, and then press **Enter**.
- 4. On the Enter Credentials window, type your Azure AD administrator username and password, and then click OK.

| Mathematical Administrator: Windows Azure A | ctive Directory Module | for Windows Po | werShell - | D X    |
|---------------------------------------------|------------------------|----------------|------------|--------|
| PS C:\Users\Administrator\Desk              | top> Connect-MsolSe    | rvice          |            | ^<br>= |
|                                             |                        |                |            |        |
|                                             | Enter Credentials      | ? X            |            |        |
|                                             |                        |                |            |        |
| Please enter cre                            | dentials               |                |            |        |
| User name:                                  |                        | m.orf V        |            |        |
| Password:                                   | •••••                  |                |            |        |
|                                             |                        |                |            | ~      |
|                                             | OK                     | Cancel         |            |        |

(The screen image above is from Microsoft® software. Trademarks are the property of their respective owners.)

- 5. At the command prompt, perform the following steps:
  - a. Type the **Set-MsoIADFSContext -Computer <AD FS machine name>** command and then press **Enter**.
  - b. Type the **Convert–MsolDomainToFederated –DomainName <your domain name>** command and then press **Enter**.

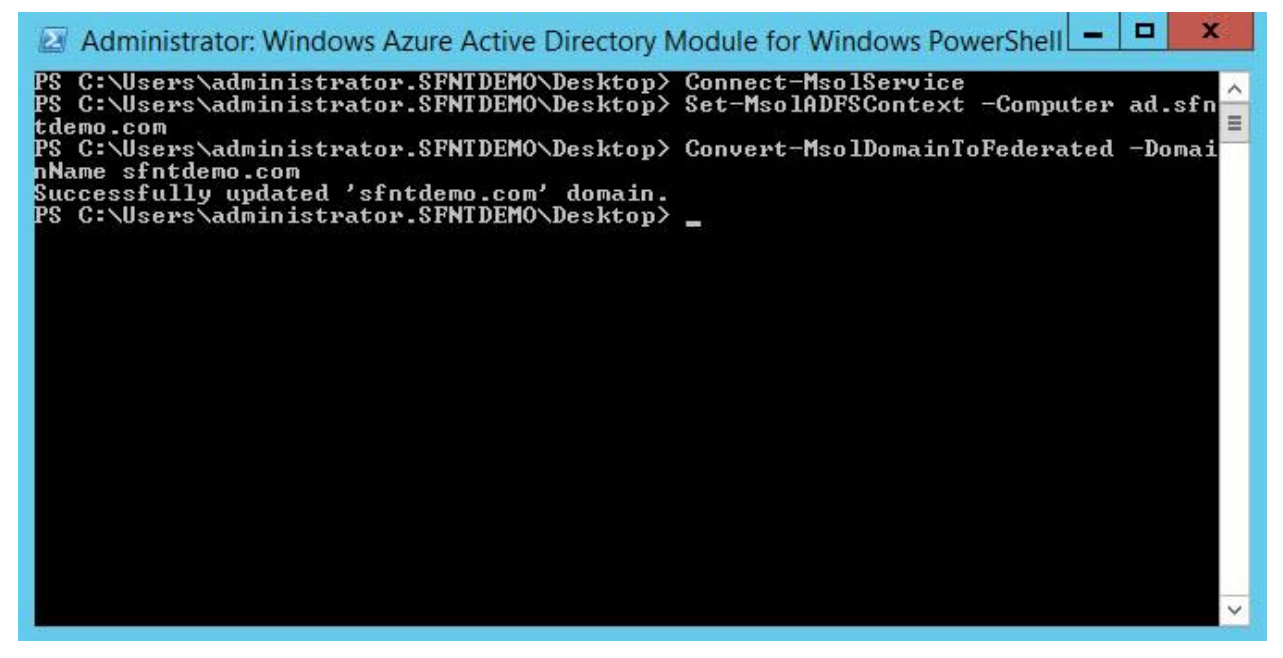

(The screen image above is from Microsoft® software. Trademarks are the property of their respective owners.)

- 6. Open the AD FS Management console.
- 7. In the left pane, under Console Root, click AD FS > Trust Relationships > Relying Party Trusts.

In the right pane, **Microsoft Office 365 Identity Platform** (currently, this is the Azure Relying Party's display name) should be listed as a trust.

| Console Root                | Display Name                           | Enabled | Туре | Identifier                       |
|-----------------------------|----------------------------------------|---------|------|----------------------------------|
| AD FS                       | Device Registration Service            | Yes     | WS-T | um ma-drs sasdo safenetdemos.com |
| Service                     | Microsoft Office 365 Identity Platform | Yes     | WS-T | um federation: MicrosoftOnline   |
| a 🛅 Trust Relationships     |                                        |         |      |                                  |
| Claims Provider Trusts      |                                        |         |      |                                  |
| Relying Party Trusts        |                                        |         |      |                                  |
| Attribute Stores            |                                        |         |      |                                  |
| a 🛄 Authentication Policies |                                        |         |      |                                  |
| Per Relving Party Trust     |                                        |         |      |                                  |

(The screen image above is from Microsoft® software. Trademarks are the property of their respective owners.)

#### **Configuring the AD FS Authentication Policy**

- 1. On the AD FS Management console, in the left pane, under AD FS, click Authentication Policies.
- 2. In the right pane, click Edit Global Primary Authentication.

| AD FS                   | Authentication Policies                                                                                         |                                                                                                    | Actions                                                                                                    |           |                                     |     |
|-------------------------|----------------------------------------------------------------------------------------------------|----------------------------------------------------------------------------------------------------|----------------------------------------------------------------------------------------------------|-----------|-------------------------------------|-----|
| 3 Service               | Authentication Pol                                                                                              | icies Over                                                                                                    | ularu                                                                                                    |           | Authentication Policies             |     |
| Authentication Policies | Addientication For                                                                                              |                                                                                                    |                                                                                                    |           | Edit Global Primary Authentication  | 1   |
| Per Relying Party Trust | You can configure primary a                                                                                     | You can configure primary authentication and multi-factor authentication settings globally or per relying party trust. |                                                                                                    |           | Edit Global Multi-factor Authentica |     |
|                         | Learn More                                                                                                    |                                                                                                    |                                                                                                    |           | View                                |     |
|                         | Configuing Authentical                                                                                          | ion Policies                                                                                                    |                                                                                                    |           | New Window from Here                |     |
|                         | AD FS Help                                                                                                    |                                                                                                    |                                                                                                    |           | C. Patrach                          | - 1 |
| 1                       |                                                                                                    |                                                                                                    |                                                                                                    |           |                                     | - 1 |
|                         | Primary Authentica                                                                                              | Primary Authentication                                                                                                 |                                                                                                    |           |                                     |     |
|                         | Primary authentication is rec<br>global and custom primary a                                                    | pured for all users<br>uthentication sets                                                                              | tying to access applications that use AD FS for authentication. You can use options below to<br>nps.                                | configure |                                     |     |
|                         | Global Settings                                                                                                 |                                                                                                    |                                                                                                    |           |                                     |     |
|                         | Authentication Methods                                                                                          | Extranel                                                                                                    | Foma Authentication                                                                                                    | Ede       |                                     |     |
|                         | Davids & Burlinster                                                                                             | Inhanet                                                                                                    | Formulauthentication                                                                                                    |           |                                     |     |
|                         |                                                                                                    |                                                                                                    | and detailed                                                                                                    |           |                                     |     |
|                         | Custom Settings                                                                                                 |                                                                                                    |                                                                                                    | 105705    |                                     |     |
|                         | Per Balying Party                                                                                               |                                                                                                    |                                                                                                    | Manage    |                                     |     |
|                         | Web Application Provy                                                                                           |                                                                                                    |                                                                                                    | La        |                                     |     |
|                         | Multi-factor Auther                                                                                             | ntication                                                                                                    |                                                                                                    |           |                                     |     |
|                         | You can use options below<br>authentication is required it                                                      | to configure multi-<br>there is a match to                                                                             | actor authentication settings based on users/groups, device, and location data. Multi-factor<br>rany of the specified requirements. |           |                                     |     |
|                         | Global Settings                                                                                                 |                                                                                                    |                                                                                                    |           |                                     |     |
|                         | Requirements                                                                                                    | Users/Groups                                                                                                    | Not configured                                                                                                    | Ede       |                                     |     |
|                         |                                                                                                    | Device                                                                                                    | Not configured                                                                                                    | 1.000     |                                     |     |
|                         | 100 M 100 M 100 M 100 M 100 M 100 M 100 M 100 M 100 M 100 M 100 M 100 M 100 M 100 M 100 M 100 M 100 M 100 M 100 | Location                                                                                                    | Not configured                                                                                                    |           |                                     |     |
|                         | Authentication Methods                                                                                          | 6.C                                                                                                    | SafeNet Multi Factor Authentication (SMFA)                                                                                          |           |                                     |     |
|                         | Custom Settings                                                                                                 |                                                                                                    |                                                                                                    |           |                                     |     |
|                         | Per Relying Party                                                                                               |                                                                                                    |                                                                                                    | Manage    |                                     |     |
|                         | Web Application Prov                                                                                            |                                                                                                    |                                                                                                    | Edit      |                                     |     |

(The screen image above is from Microsoft® software. Trademarks are the property of their respective owners.)

3. On the Edit Global Authentication Policy window, on the Primary tab, ensure that Forms Authentication is selected for both Extranet and Intranet.

|                    | Edit Global Authentication Policy                                                                                                    |       |
|--------------------|----------------------------------------------------------------------------------------------------|-------|
| rimary             | Multifactor                                                                                                    |       |
| Select<br>users to | authentication methods. By selecting more than one authentication method, you er<br>o have a choice of what method to authenticate with at sign in.        | nable |
| f Integ<br>authen  | rated Windows authentication method is specified, it appears as the default<br>tication method on browsers that support Integrated Windows authentication. |       |
| Extran             | net                                                                                                    |       |
| Intran             | Certificate Authentication                                                                                                    |       |
|                    |                                                                                                    | _     |

Ø

(The screen image above is from Microsoft® software. Trademarks are the property of their respective owners.)

**NOTE:** If you want to use CBA as the only authentication mechanism, ensure that only **Certificate Authentication** is selected for both **Extranet** and **Intranet**. Refer to "Appendix: Configuring AD FS with CBA for Single Authentication" on page 20.

- 4. Click the **Multi-factor** tab and then perform the following steps:
  - a. Under Users/Groups, add users and/or groups for which MFA will be required.
  - b. Under Locations, select Extranet and/or Intranet, according to your preferred configuration.
  - c. Select Certificate Authentication as an additional authentication method.
  - d. Click OK.

| nimary               | Multi-factor              |                            |                            |                        |
|----------------------|---------------------------|----------------------------|----------------------------|------------------------|
| Configur             | e multi factor a          | uthentication (MFA) settin | gs.                        |                        |
| Users/               | Groups                    |                            |                            |                        |
| MFA is               | required for the          | e following users and grou | ps:                        |                        |
| SFN                  | TDEMO\Doma                | in Users                   |                            | <u>A</u> dd            |
|                      |                           |                            |                            | Bemove                 |
|                      |                           |                            |                            |                        |
|                      |                           |                            |                            |                        |
| L                    |                           |                            |                            |                        |
| Device               | 8                         |                            |                            |                        |
| MFA is               | required for the          | e following devices:       |                            |                        |
| Un                   | nregistered dev           | ices                       |                            |                        |
| Re                   | egistered devic           | es                         |                            |                        |
| Locatio              | ons                       |                            |                            |                        |
| MFA is               | required when             | accessing applications fro | om the following location  | าร:                    |
| ✓ Ex                 | tranet                    |                            |                            |                        |
| 🖌 Int                | ranet                     |                            |                            |                        |
| Select a<br>o enable | dditional authe<br>e MFA: | ntication methods. You m   | ust select at least one of | f the following method |
| ✓ Certi              | ficate Authenti           | cation                     |                            |                        |
|                      |                           |                            |                            |                        |
|                      |                           |                            |                            |                        |
|                      |                           |                            |                            |                        |
|                      |                           |                            |                            |                        |
| What is              | multi-factor aut          | hentication?               |                            |                        |
|                      |                           |                            |                            |                        |
|                      |                           |                            |                            |                        |

(The screen image above is from Microsoft® software. Trademarks are the property of their respective owners.)

## **Running the Solution**

1. In a web browser, open the following URL:

#### https://account.activedirectory.windowsazure.com

2. On Azure Access Panel login window, enter your AD user name (for example, **bob@safenetdemos.com**), and then click **Continue**.

| and a second as                 |                                                                 |
|---------------------------------|-----------------------------------------------------------------|
|                                 | Microsoft Azure                                                 |
| Cloud optimize<br>your business | Type the email address of the account you want to sign in with. |

(The screen image above is from Microsoft® software. Trademarks are the property of their respective owners.)

3. You will be redirected to your organization's login page. Enter your AD password and then click **Sign in**.

| adfs.sfntdemo.com                        |
|------------------------------------------|
| Sign in with your organizational account |
| bob@sfntdemo.com<br>Þassword             |
| Sign in                                  |

(The screen image above is from Microsoft® software. Trademarks are the property of their respective owners.)

- 4. The browser displays all the certificates available on the machine. Select the end user certificate that is added on the SafeNet USB token.
- 5. On the **Confirm Certificate** window, click **OK**.

| Windows Secu                               | rity                                                                                                    |
|--------------------------------------------|----------------------------------------------------------------------------------------------------|
| Confirm (<br>Confirm this<br>click Cancel. | Certificate<br>certificate by clicking OK. If this is not the correct certificate,                             |
|                                            | bob<br>Issuer: sfntdemo-AD-CA<br>Valid From: 10/21/2015 to 10/20/2016<br>Click here to view certificate prope] |
|                                            | OK Cancel                                                                                                    |

(The screen image above is from Microsoft<sup>®</sup> software. Trademarks are the property of their respective owners.)

6. On the SafeNet Authentication Client login window, enter the token password, and then click OK.

| SafeNet             | SafeNet        | Authentication Client | ) 15664UGS 5160<br>1566455 616• 01<br>15 HS<br>F 5 |
|---------------------|----------------|-----------------------|----------------------------------------------------|
| Enter the Token Pas | sword          |                       |                                                    |
| Token Name:         |                | My Token              |                                                    |
| Token Password:     |                | [                     |                                                    |
|                     |                | Current Language: EN  |                                                    |
| This is an unlicer  | sed copy for e | valuation use only.   |                                                    |

After successful authentication, you are redirected to access the Azure Access Panel.

You can now use the applications (for which access is given) without any further authentication (using the SSO abilities of Azure).

| Microsoft Azure | bob@sfntdemo.com | SFNTdemo   <b>?</b> |
|-----------------|------------------|---------------------|
| applications    | profile          |                     |
| Salesforce      | ٩                |                     |
| Showing 1 of 1  |                  |                     |

(The screen image above is from Microsoft® software. Trademarks are the property of their respective owners.)

# Appendix: Configuring AD FS with CBA for Single Authentication

- 1. On the AD FS Management console, in the left pane, under AD FS, click Authentication Policies.
- 2. In the right pane, click Edit Global Primary Authentication.

| AD FS                                                                                                    | Authentication Policies                                                                                                |                                            |                                                                                                    |                                     | Actions                 |
|----------------------------------------------------------------------------------------------------|----------------------------------------------------------------------------------------------------|--------------------------------------------|----------------------------------------------------------------------------------------------------|-------------------------------------|-------------------------|
| bervice     Test Balationships     Service     Service | Authentication Poli                                                                                                    |                                            | viow                                                                                                  |                                     | Authentication Policies |
| <ul> <li>Authentication Policies</li> <li>Per Relying Party Trust</li> </ul>                                                                                                    |                                                                                                    |                                            |                                                                                                    | Edit Global Primary Authentication  |                         |
|                                                                                                    | You can configure primary authentication and multi-factor authentication settings globally or per relying party trust. |                                            |                                                                                                    | Edit Global Multi-factor Authentica |                         |
|                                                                                                    | Learn More                                                                                                    |                                            |                                                                                                    | View                                |                         |
|                                                                                                    | Configuring Authenticatio                                                                                              | n Policies                                 |                                                                                                    |                                     | New Window from Here    |
|                                                                                                    | AD FS Help                                                                                                    |                                            |                                                                                                    |                                     | Refresh                 |
|                                                                                                    | <u>.</u>                                                                                                    |                                            |                                                                                                    |                                     |                         |
|                                                                                                    | Primary Authentica                                                                                                    | tion                                       |                                                                                                    |                                     | III Help                |
|                                                                                                    | Primary authentication is requi<br>global and custom primary au                                                        | ired for all users (<br>thentication setti | trying to access applications that use AD FS for authentication. You can use options below to<br>ngs. | o configure                         |                         |
|                                                                                                    | Global Settings                                                                                                    | -                                          | -                                                                                                    | 1                                   |                         |
|                                                                                                    | Authentication Methods                                                                                                 | Extranet                                   | Forms Authentication                                                                                  | Edit                                |                         |
|                                                                                                    | Device Authentication                                                                                                  | manor                                      | Not enabled                                                                                           |                                     |                         |
|                                                                                                    | Custom Cattings                                                                                                    |                                            |                                                                                                    |                                     |                         |
|                                                                                                    | Par Balving Partu                                                                                                    |                                            |                                                                                                    | Managa                              |                         |
|                                                                                                    | Web Application Proxy                                                                                                  |                                            |                                                                                                    | Edit                                |                         |
|                                                                                                    |                                                                                                    |                                            |                                                                                                    |                                     |                         |
|                                                                                                    | Multi-factor Authen                                                                                                    | tication                                   | inster authantication nations based on unare lorsume classica, and location claim. Multifactors       |                                     |                         |
|                                                                                                    | authentication is required if th                                                                                       | ere is a match fo                          | r any of the specified requirements.                                                                  |                                     |                         |
|                                                                                                    | Global Settings                                                                                                    |                                            |                                                                                                    |                                     |                         |
|                                                                                                    | Requirements                                                                                                    | Users/Groups                               | Not configured                                                                                        | Edit                                |                         |
|                                                                                                    | 19                                                                                                    | Device                                     | Not configured                                                                                        |                                     |                         |
|                                                                                                    |                                                                                                    | Location                                   | Not configured                                                                                        |                                     |                         |
|                                                                                                    | Authentication Methods                                                                                                 |                                            | SafeNet Multi Factor Authentication (SMFA)                                                            |                                     |                         |
|                                                                                                    | Custom Settings                                                                                                    |                                            |                                                                                                    |                                     |                         |
|                                                                                                    | Per Relying Party                                                                                                    |                                            |                                                                                                    | Manage                              |                         |
|                                                                                                    | Web Application Proxy                                                                                                  |                                            |                                                                                                    | Edit                                |                         |
|                                                                                                    |                                                                                                    |                                            |                                                                                                    |                                     |                         |

(The screen image above is from Microsoft® software. Trademarks are the property of their respective owners.)

3. On the Edit Global Authentication Policy window, on the Primary tab, ensure that Certificate Authentication is selected for both Extranet and Intranet.

| rimary                                   | Multi-factor                                                     |                                                                                                    |     |
|------------------------------------------|------------------------------------------------------------------|----------------------------------------------------------------------------------------------------|-----|
| Select<br>users to<br>If Integ<br>authen | authentication<br>have a choin<br>rated Window<br>tication metho | methods. By selecting more than one authentication method, you ena<br>ce of what method to authenticate with at sign in.<br>s authentication method is specified, it appears as the default<br>d on browsers that support integrated Windows authentication. | ble |
|                                          | oms Authent                                                      | cation                                                                                                    | -   |
| ~                                        | Certificate Aut                                                  | nertication                                                                                                    |     |
|                                          |                                                                  |                                                                                                    |     |
|                                          |                                                                  |                                                                                                    |     |
|                                          |                                                                  |                                                                                                    |     |
|                                          |                                                                  |                                                                                                    |     |
|                                          |                                                                  |                                                                                                    |     |
|                                          |                                                                  |                                                                                                    |     |
| Intran                                   | et                                                               |                                                                                                    |     |
| Intran                                   | et<br>orms Authent                                               | cation                                                                                                    |     |
|                                          | et<br>oms Authent<br>Vindows Auth                                | cation<br>entication<br>enticstion                                                                                                    |     |
|                                          | et<br>Toms Authent<br>Windows Auth<br>Certificate Auth           | cation<br>entication<br>mentication                                                                                                    |     |
| Intran                                   | et<br>orms Authent<br>Vindows Auth<br>Certificate Auth           | cation<br>entication<br>ventication                                                                                                    |     |

(The screen image above is from Microsoft® software. Trademarks are the property of their respective owners.)

### **Support Contacts**

If you encounter a problem while installing, registering, or operating this product, please make sure that you have read the documentation. If you cannot resolve the issue, contact your supplier or Gemalto Customer Support. Gemalto Customer Support operates 24 hours a day, 7 days a week. Your level of access to this service is governed by the support plan arrangements made between Gemalto and your organization. Please consult this support plan for further information about your entitlements, including the hours when telephone support is available to you.

| Contact Method                       | Contact Information                                                                                                    |                |  |
|--------------------------------------|----------------------------------------------------------------------------------------------------|----------------|--|
| Address                              | Gemalto, Inc.<br>4690 Millennium Drive<br>Belcamp, Maryland 21017 USA                                                                                                    |                |  |
| Phone                                | United States                                                                                                    | 1-800-545-6608 |  |
|                                      | International                                                                                                    | 1-410-931-7520 |  |
| Technical Support<br>Customer Portal | https://serviceportal.safenet-inc.com<br>Existing customers with a Technical Support Customer Portal account can log in to<br>nanage incidents, get the latest software upgrades, and access the Gemalto Knowledge<br>Base. |                |  |